## Ohne Umwege.

Übertragen Sie eigene Routen über USB direkt ins Navigationssystem.

| BMW | Routes |
|-----|--------|
|-----|--------|

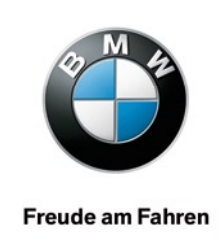

BMW ConnectedDrive

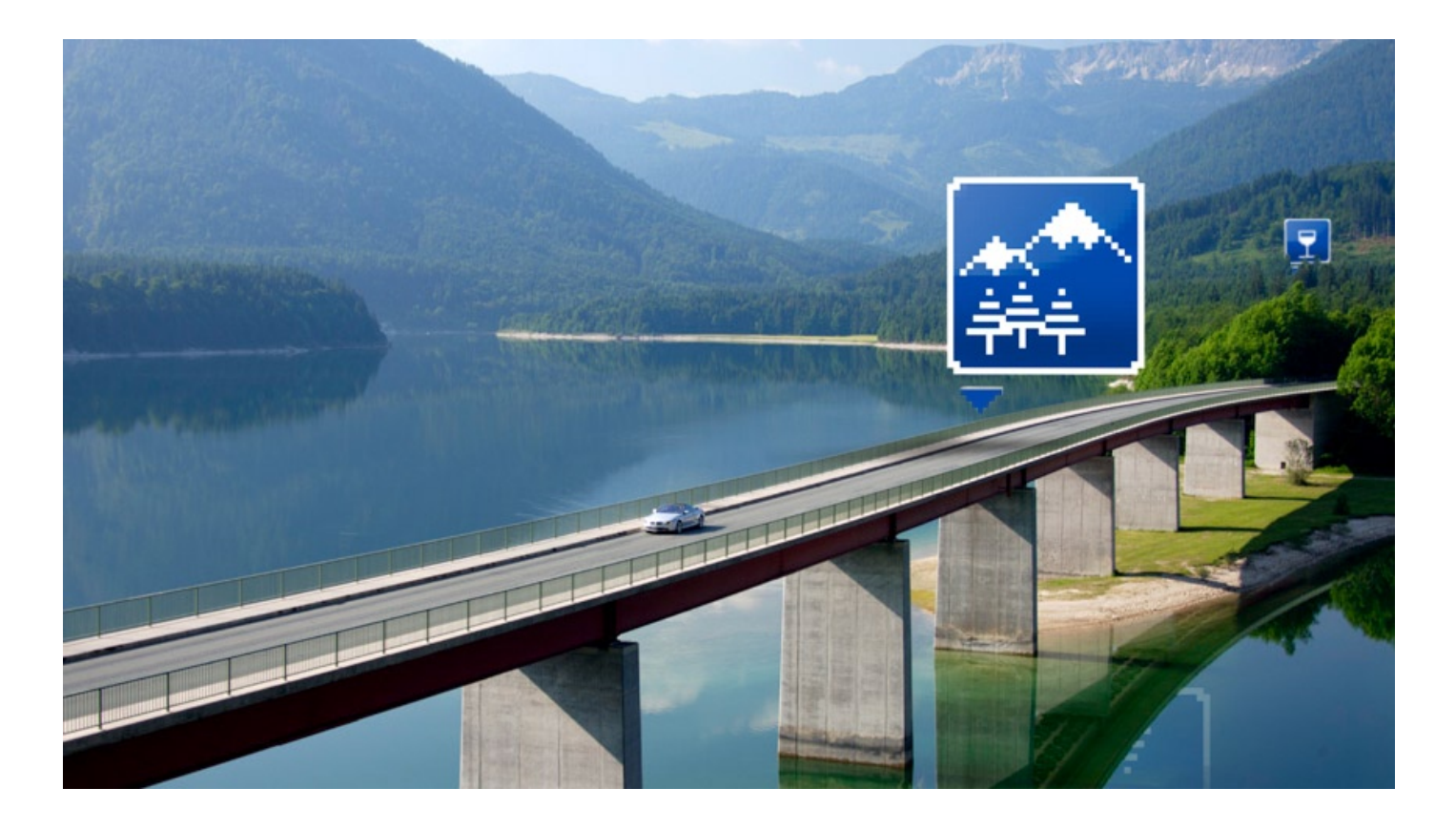

BMW ConnectedDrive bietet die Routenübertragung über USB für Besitzer eines der neuen BMW Modelle mit dem iDrive Bediensystem der neuesten Generation und dem Navigationssystem Professional. Also im BMW 1er und 3er (ab Produktionsdatum 9/08), im BMW 7er (ab Produktionsdatum 11/08), im BMW 5er und 6er (ab Produktionsdatum 12/08), im BMW Z4 (2009), im neuen BMW X1, BMW X5 und BMW X6 (2009) sowie im neuen BMW 5er Gran Turismo (2009). Planen Sie Ihre Route auf der BMW Routes Website und folgen Sie den Anweisungen zum "Übertragen ans Fahrzeug". Downloaden Sie die Route als ZIP-Datei und entpacken Sie diese auf USB (mit mindestens 256 MB Speicherplatz). Bitte beachten Sie, dass eine gleichnamige Route in der Reiseliste überschrieben wird.

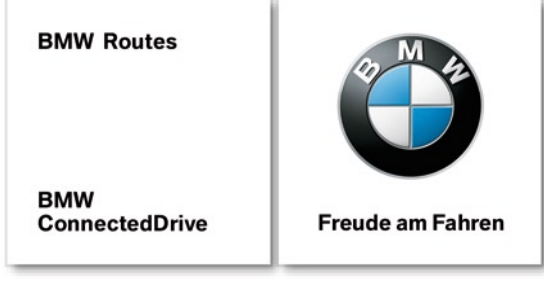

## Anleitung für alle Modelle von Produktionsdatum 09/2008 bis 08/2009:

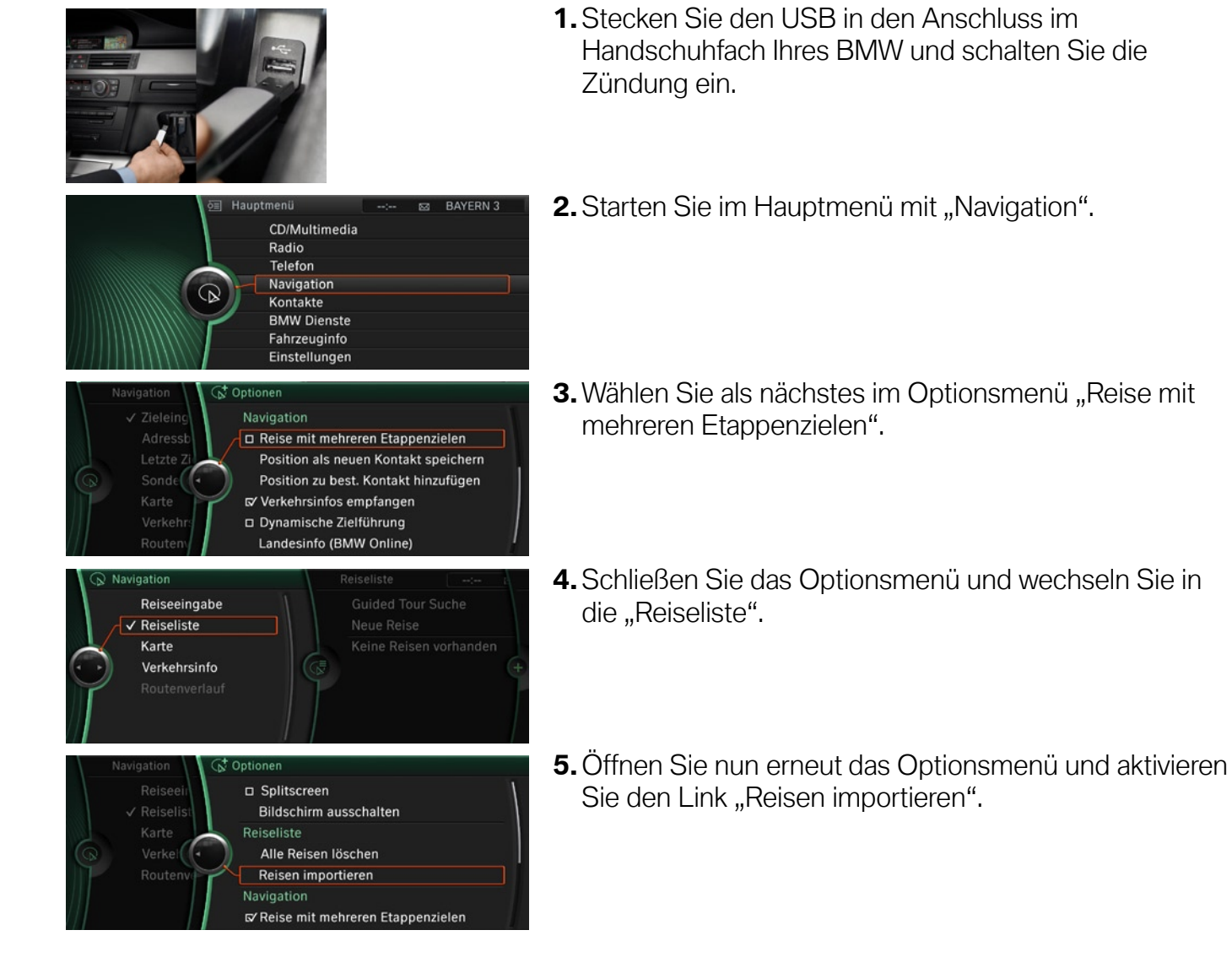

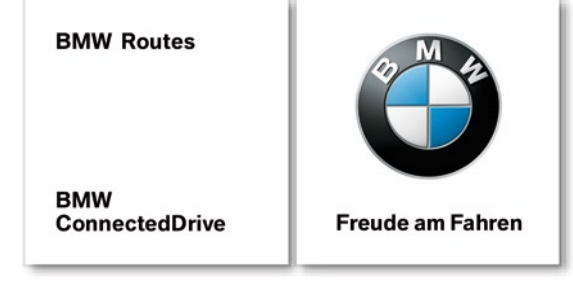

6. Klicken Sie auf "USB" ...

nortieren voi

BMW Online USB

Anhalten Abbrechen

seliste

Neue Reise Mein Oberbayern

₽ ©

Verkehr

MÜNCHEN
KOCHEL AM SEE
MÜNCHEN
Weiteres Etappenziel
Zielführung starten
Reiseübersicht
Neue Reise erstellen

Guided Tour Suche

München

BAYERN 3

BAYERN 3

BAYERN 3

BAYERN

BAYERN 3

Kochel - München

- 7.... und der Import der auf USB gespeicherten Route wird automatisch gestartet.
- **8.** Nach erfolgreicher Übertragung finden Sie die Route in der "Reiseliste" der Navigation.
- **9.** Per Klick können Sie sich nun Details zur Route und zu den einzelnen Routenzielen ansehen ...
- **10.**... und die Zielführung starten.

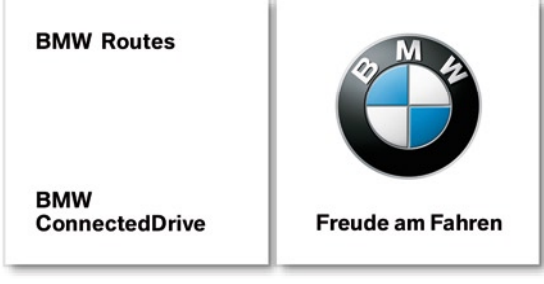

## Anleitung für alle Modelle ab Produktionsdatum 09/2009:

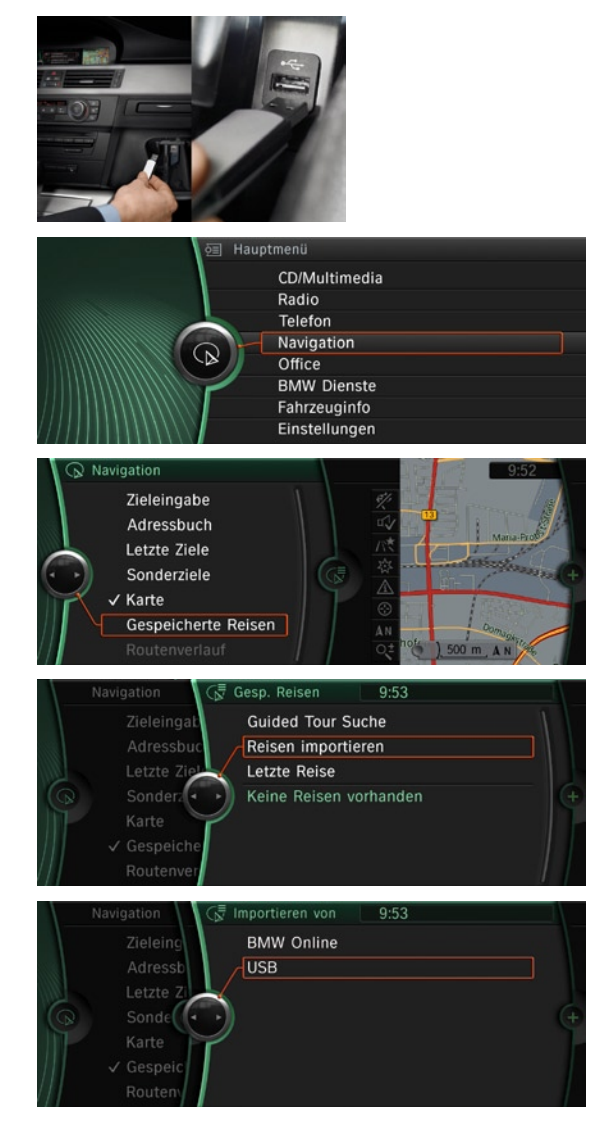

- Stecken Sie den USB in den Anschluss im Handschuhfach Ihres BMW und schalten Sie die Zündung ein.
- 2. Starten Sie im Hauptmenü mit "Navigation".
- 3. Wählen Sie "Gespeicherte Reisen".
- 4. Wählen Sie "Reisen importieren".
- 5. Importieren Sie von USB ...

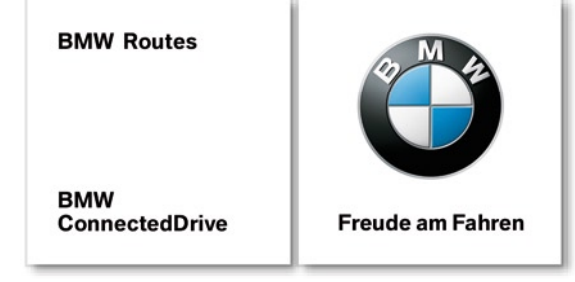

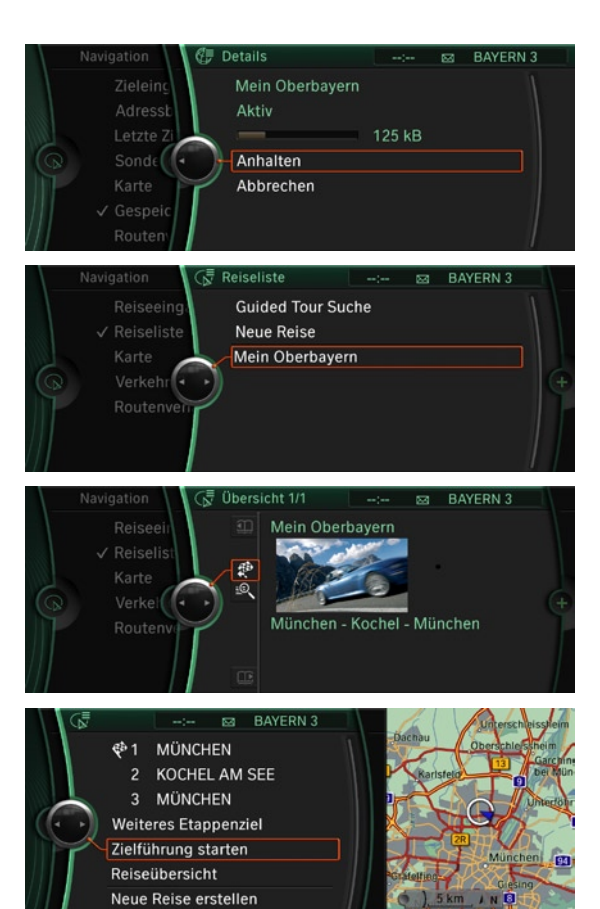

- **6.**... und der Import der auf USB gespeicherten Route wird automatisch gestartet.
- **7.** Nach erfolgreicher Übertragung finden Sie die Route in der "Reiseliste" der Navigation.
- **8.** Per Klick können Sie sich nun Details zur Route und zu den einzelnen Routenzielen ansehen ...
- 9.... und die Zielführung starten.